### I'O DATA

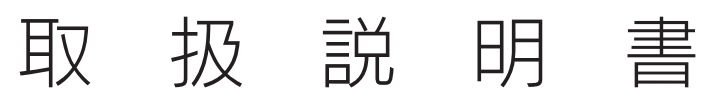

### WHG-AC433US キッティングツール

# Step1 パッケージを作成する

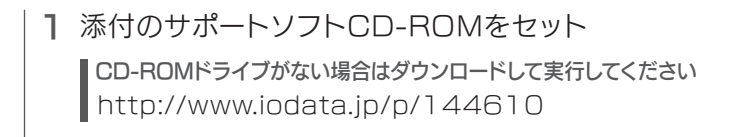

- 2 サポートソフト内の[makeinstallpkg.bat]を 実行する
- 3 作るパッケージの番号を入力し、[Enter]を押す ⇒ マイドキュメントに「WHGAC433USIフォルダーを作り、 フォルダーを開きます。

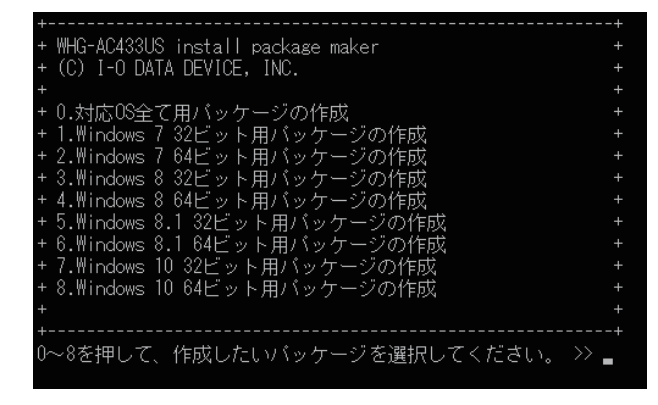

以上でパッケージを作成できました。 次はパッケージを編集します。 右記 「Step2 パッケージを編集する」へお進みください。

#### 本ツールでできること

設定ファイルを編集後、本製品を挿して exe ファイルを実行するだけ で、「ドライバーのインストール」と「アクセスポイントとの接続」を設定 できます。 大量導入時に、各パソコンに同じ設定を反映できて便利です。

#### 必要な作業

Step1 パソコンの OS にあうパッケージの作成 Step2 環境にあうようにパッケージを編集 (ini、xml) Step3 編集したパッケージをパソコンにコピーして実行 ※本製品をパソコンに挿す必要があります。 ※他の本製品をパソコンに挿す場合は、Step3をもう一度実行します。

## IStep2 パッケージを編集する

#### IOOCI.INI」を編集する

IOOCI.INI の場所

- ▼32 ビット版 OS 用パッケージ WHGAC433US→INSTPKG→X32→IOOCI.INI
- ▼64 ビット版 OS 用パッケージ WHGAC433US→INSTPKG→X64→IOOCI.INI

#### ■必ず変更してください

[MAIN]の REBOOTの値を1から0に変更します。

APPL15="WIN10\_64BIT" ;APPL15="WIN10\_64BIT" ;APPL16="WLANCFG" <del>TRAGETDIR=</del>"I-ODATA¥WHGAC433US" REBOOT=1 REBOOT=0 にする。 DRIVERINSTALL=1 NOTCOPYMODE=1

■インストール時に画面を表示しないようにする場合 [MAIN]の SILENTINSTの値を1から0に変更します。

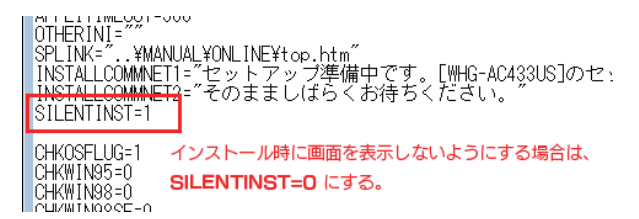

■無線LANプロファイルを設定する場合 [MAIN]の APPLICATIONCOUNT の値を1足した値に 変更します。 また、[MAIN]の ;APPLI\*="WLANCFG" と記載されて いる項目の「:」を削除します。 ※ APPLI\*の「\*」には、パッケージにより異なる数字が入ります。 **EMATNE** APPLICATIONCOUNT の値を

APPLICATIONCOUNT=5 1つ増やす。(画面例なら6にする) APPLI1-"IODRVAI" APPLI2="WIN7\_64BIT" APPLI3="WIN8\_64BIT" APPLI4="WIN8T\_64BIT" 「:」を削除する。 <u>C4DIT</u> #H1-18- #H10-04-21 ;APPLIG= "WLANCFG" (画面例 TRAGETBIR= "I ODATA¥WHGAC433US REBOOT=1

続きは次ページをご覧ください。

# Step2 パッケージを編集する (っづき)

2 無線LANプロファイルを設定する場合は、 】編集したパッケージ「INSTPKG」フォルダーを さらに「wlancfg.xml」を編集する インストールするパソコンにコピーする wlancfg.xml の場所 WHGAC433US→INSTPKG→WLANCFG→wlancfg.xml -name プロファイル名 2 本製品をパソコンに **挿す** te Ri SSIDConfig -SSID -hex SSID の16進数の値 3 コピーしたフォルダー内の「IOOCI.EXE」を実行する Lname SSIDのASCIIコード ユーザーアカウント制御の画面が > この不明な発行元からのアプリがデバイスに変更を加 えることを許可しますか? -nonBroadcast SSID 非通知の無線 LAN への接続 表示された場合 **true** ...... 接続する [はい]をクリックしてください。 IOOCI.exe false...... 接続しない 発行元: 不明 ファイルの入手先: このコンピューター上のハード ドライブ -connectionType 接続タイプ ESS.....アクセスポイントに接続 はい いいえ **IBSS**.....アドホック接続 connectionMode 自動接続 か 手動接続 のフラグ auto.....自動接続 manual......手動接続 4 ドライバーのインストール・設定を開始します -MSM 完了すると、画面は自動的に消えます。 Lsecurity ドライバインストール状況 × -authEncyption ステータス デバイスの検索中です。 [WHG-AC433US]をUSBボートにしっかりと取り 付けてください。USBボートに直接挿せない場合 は、USB延長ケーブルをご利用ください。 -authentication セキュリティ方式 WPA2 ..... WPA2-EAP WPA2PSK ...... WPA2-PSK open.....WEP、暗号化なし 中止 進捗状況 -encryption 暗号化方式 AES.....AES WEP..... WEP インストール時に画面を表示しないように編集した場合 **none**......暗号化なし インストール完了時も含めて、画面を表示しません。 -useOneX IEEE802.1X 使用のフラグ true.....IEEE802.1Xを使う false.....IEEE802.1Xを使わない -sharedKev -keyType 暗号キーの種類 以上でインストールは完了です。 passPhrase...ASC∥ ⊐−ド networkKey...16進数 -protected 暗号キーを暗号化するかのフラグ false.....固定。変更しないでください。 -keyMaterial 暗号キー ·keyIndex WEP を使用する場合のキー番号 0~3.....キー番号 ※作成される wlancfg.xml には無いタグです。 必要な場合は、追加してください。

**|Step3** 端末を設定する

以上でパッケージを編集できました。 このパッケージでインストールします。 右記「Step3ドライバーをインストールする」へお進みく ださい。